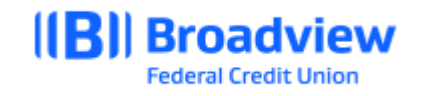

## Business Online Banking Pay a Bill Quick Guide

This **quick guide** will give you an overview of the Bill Pay process (now called Pay A Bill) and adding a new bill in Business Online Banking. For all features and details, please refer to the **Business Online Banking Master User Guide**.

Login to Business Online Banking via the website at www.broadviewfcu.com.

Click on the Move Money tab.

The drop-down menu provides several options. For Bill Pay, **Choose Pay a Bill**.

In your **Payment Center**, you have the options available to you for your Bill Pay service.

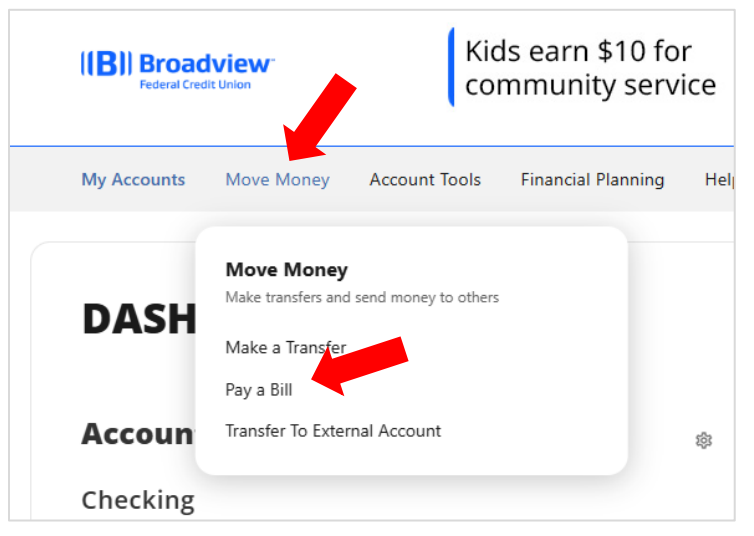

You can review your Activity, get Messages and use the Help Center.

You also can choose to **Send Money** to any of the vendors or people you already have set up or you can **Add a Company or Person.** 

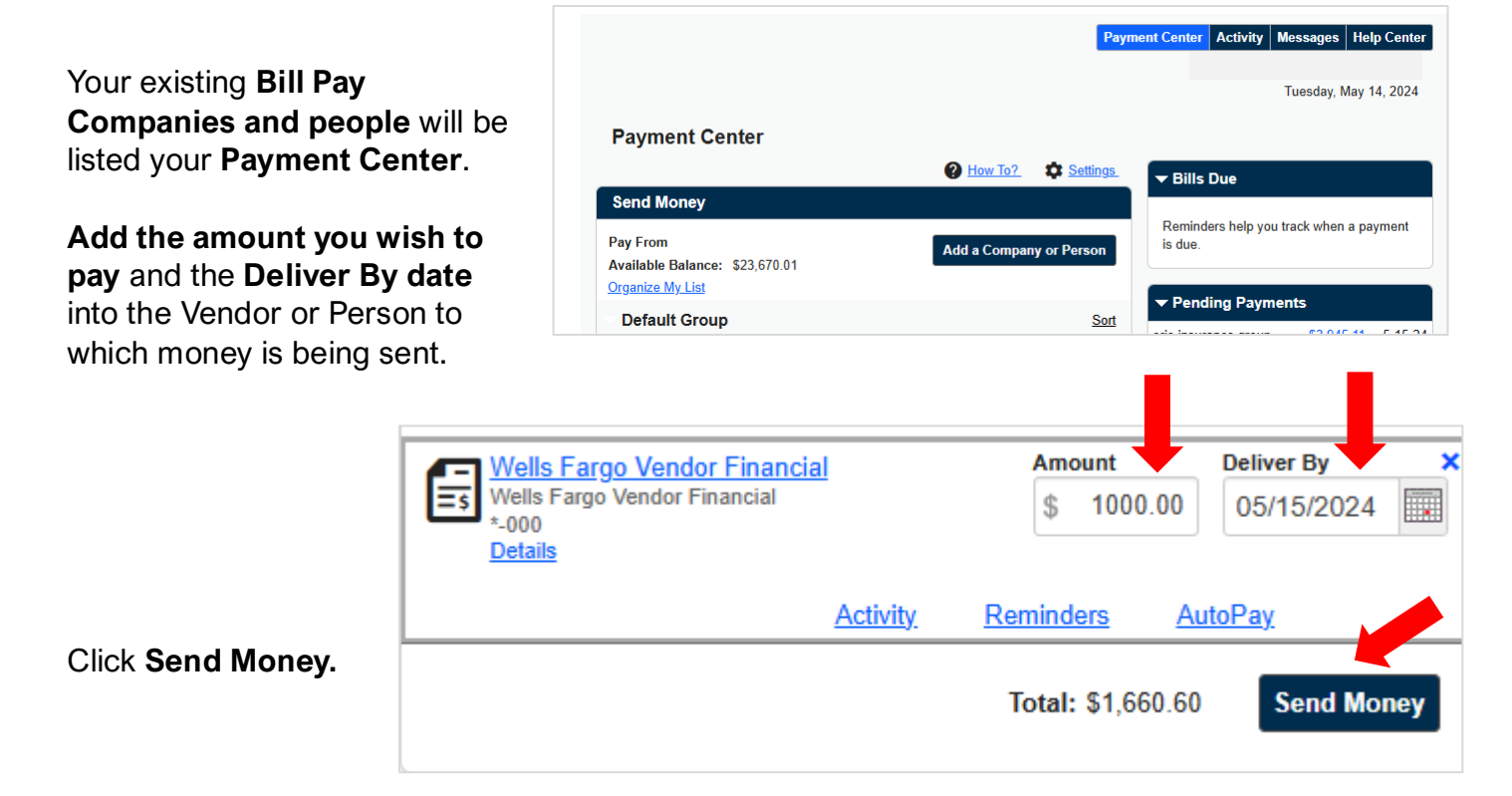

There are several options you can choose for each Bill Pay vendor or person that is already set up. You can review **Activity by** payee, set **Reminders**, and set up **AutoPay.** Click on the <u>blue</u> <u>hyperlink</u> to review or set up any of these options.

|                                | Рауп                    | nent Center Activity Messages Help Cent         |
|--------------------------------|-------------------------|-------------------------------------------------|
|                                |                         | Tuesday, May 14, 2024                           |
| Payment Center                 |                         |                                                 |
|                                | Pow To? Settings        | ▼ Bills Due                                     |
| Send Money                     |                         |                                                 |
| Pay From                       | Add a Company or Person | Reminders help you track when a payment is due. |
| Available Balance: \$23,670.01 |                         |                                                 |
| Organize My List               |                         | ✓ Pending Payments                              |
| Default Group                  | Sort                    |                                                 |

## To Add and Company or Add a Person

From the Pay a Bill screen, Click **Add a Company or Person** depending on the payee type you are setting up.

If choosing a **Company,** you are prompted to **search for the Type or Name** of Company.

When you find the **Company** you are looking for, click on the **Company** and **add your account information** from your bill to complete the set up.

| Add a Company Person                                                  |   |                                                                           |
|-----------------------------------------------------------------------|---|---------------------------------------------------------------------------|
| Company Person                                                        |   |                                                                           |
| earch Our Network Enter the name of any company or person in the U.S. | Q | If a company can't be paid electronically, we'll<br>mail a check for you. |
| Utilities                                                             |   |                                                                           |
| Phone                                                                 |   |                                                                           |
| Insurance                                                             |   |                                                                           |
| Credit Cards                                                          |   |                                                                           |
| Store Cards                                                           |   |                                                                           |

| Add a Company or Person Company Person |               |                      | Add a Comp                   | Add a Company or Person         |              |                              |                                            |
|----------------------------------------|---------------|----------------------|------------------------------|---------------------------------|--------------|------------------------------|--------------------------------------------|
| Search<br>Enter the                    | Our Network   | prperson in the U.S. | Q If a compar                | y can't be paid electronically, | Company      | Person                       |                                            |
|                                        | Utilities     |                      |                              | national                        | rid          | National Grid Account Number |                                            |
|                                        | National grid | Waste Connections    | Casella Waste<br>Systems inc | NYSEG<br>NYSEG                  | National Gri | i                            | Confirm Account Number Nickname (Optional) |
|                                        | AmeriGas.     | Ferrell Gas          | <b>FPL</b>                   | Veste Management                |              |                              | National Grid ZIP Code                     |
|                                        | Amerigas      |                      | Florida Power and Light      |                                 |              |                              | Add Cancel                                 |

## Click Add.

The new payee will be added to the list in your **Payment Center**.